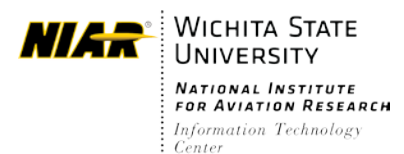

Updated: August 24<sup>th</sup>, 2021

# Work Order Page URL: <u>http://help.wsuniar.org</u>

You can sign into the new page using your NIAR credentials.

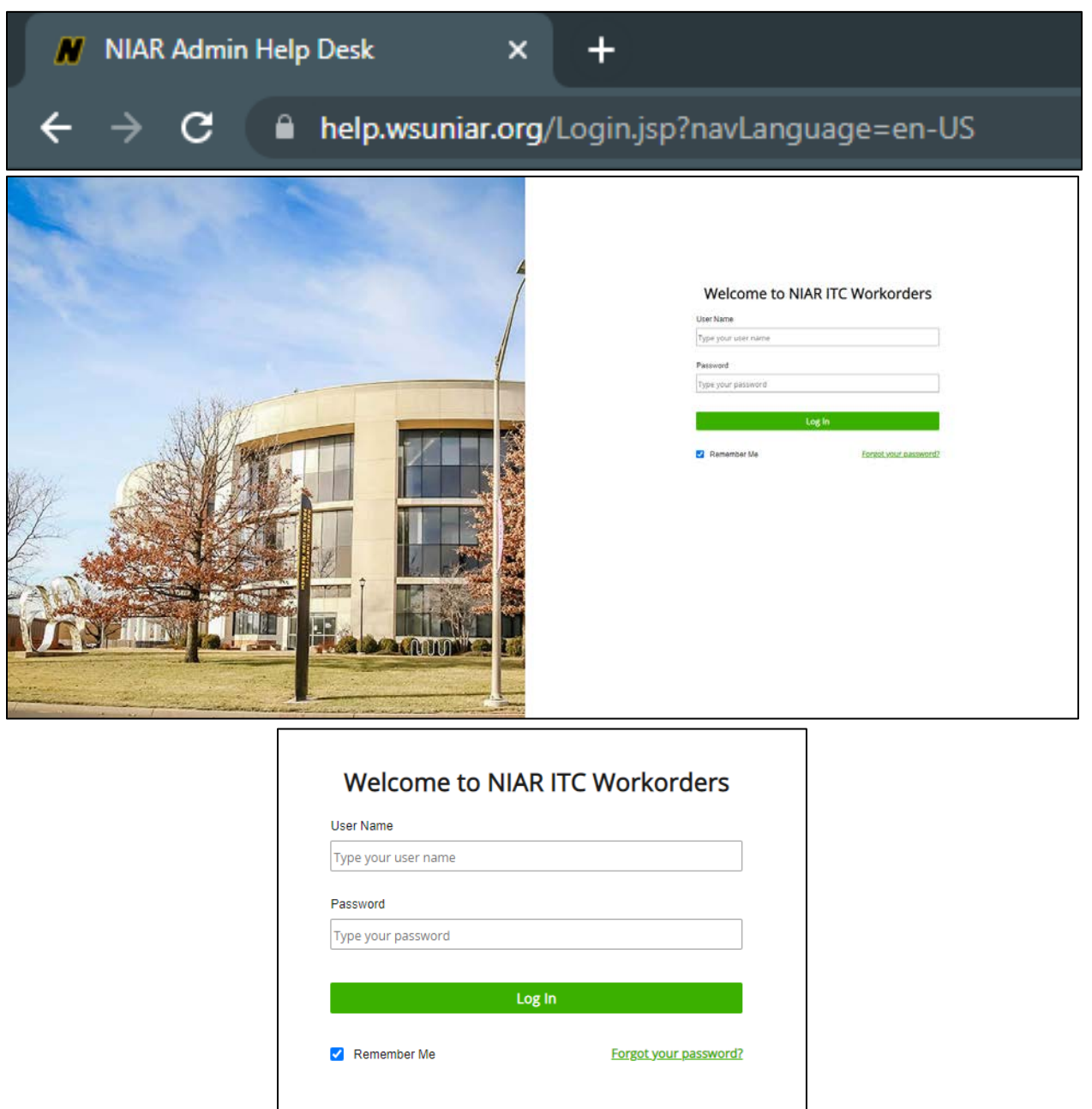

After signing in, you will be taken to the Self-Service Portal.

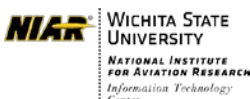

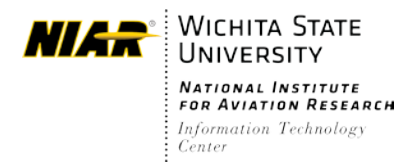

Updated: August 24<sup>th</sup>, 2021

The Self-Service Portal allows you to enter new tickets, view open tickets, perform workflow actions, and view FAQs.

|                    | A new ticket can b                                                                                                    | e created by clickin                                                                                                  | g 🕒 Submit a Ticket                                                                                       |                                                                                                    |
|--------------------|----------------------------------------------------------------------------------------------------|----------------------------------------------------------------------------------------------------|----------------------------------------------------------------------------------------------------|----------------------------------------------------------------------------------------------------|
| NI/ <del>STR</del> |                                                                                                    |                                                                                                    | William 14                                                                                                | ein -                                                                                                    |
|                    | Search Q                                                                                                    |                                                                                                    | Coubrill a Tochet                                                                                         |                                                                                                    |
|                    | Proce Catalog -                                                                                                    |                                                                                                    |                                                                                                    | Constant of the second second s |
|                    | Submit a Ticket<br>Have an IT request or massing any functionality?<br>Click here to submit a service record to your IT<br>department. | O My Activities<br>Access your submitted service records, pending<br>workflow actions, and supervised service records | My Settings<br>Keep your settings up to date, manage your contact<br>detaile, tanguage settings and morel |                                                                                                    |
|                    | Wy Ticaet:                                                                                                    | Submi                                                                                                    | Control of the the and User Portal 5 I Control of the Service Record from the End-User Portal 5           |                                                                                                    |

Fill out the Template or Category fields to describe the nature of the ticket. Once completed, the rest of the request form will update to reflect the respective ticket type.

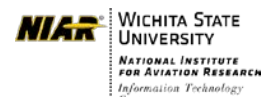

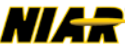

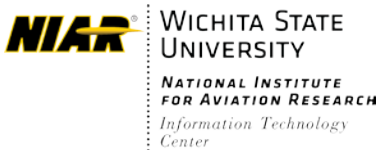

Updated: August 24<sup>th</sup>, 2021

| Translate                                                                                                    |                                    |                                                           |
|----------------------------------------------------------------------------------------------------|------------------------------------|-----------------------------------------------------------|
| Template                                                                                                    |                                    |                                                           |
|                                                                                                    |                                    | •                                                         |
| Category                                                                                                    |                                    |                                                           |
| Please select a category                                                                                                    | Please select a sub-category       | Select third level category                               |
| Title *                                                                                                    |                                    |                                                           |
| Basic Request Process                                                                                                    |                                    |                                                           |
| Description                                                                                                    |                                    |                                                           |
|                                                                                                    |                                    |                                                           |
|                                                                                                    |                                    |                                                           |
|                                                                                                    |                                    |                                                           |
| Jraency *                                                                                                    |                                    |                                                           |
| Low                                                                                                    |                                    |                                                           |
| Attachments                                                                                                    |                                    |                                                           |
| uuonin VIIIo                                                                                                    |                                    |                                                           |
| Select Attachments or drag and drop file                                                                                                    | es to here                         |                                                           |
|                                                                                                    |                                    |                                                           |
| Main Asset                                                                                                    |                                    |                                                           |
| Not associated to asset                                                                                                    |                                    |                                                           |
|                                                                                                    |                                    |                                                           |
| emplate                                                                                                    |                                    | v                                                         |
| Emplate Need software installation / troubleshooting / other Category                                                                                                    |                                    | •                                                         |
| emplate Need software installation / troubleshooting / other Category Software                                                                                                    | Please select a sub-category       | ▼<br>Select third level category                          |
| emplate Need software installation / troubleshooting / other Category Software Title *                                                                                                    | Please select a sub-category •     | ▼<br>Select third level category ▼                        |
| emplate Need software installation / troubleshooting / other Category Software                                                                                                    | Please select a sub-category •     | ▼<br>Select third level category                          |
| emplate Need software installation / troubleshooting / other Category Software Title * Description                                                                                                    | Please select a sub-category V     | ▼<br>Select third level category ▼                        |
| emplate Need software installation / troubleshooting / other Category Software                                                                                                    | Please select a sub-category V     | ▼<br>Select third level category ▼                        |
| emplate Need software installation / troubleshooting / other Category Software  Itle * Description                                                                                                    | Please select a sub-category •     | ▼<br>Select third level category ▼                        |
| emplate Need software installation / troubleshooting / other Category Software  Category ittle * Description                                                                                                    | Please select a sub-category V     | Select third level category                               |
| Category Software                                                                                                    | Please select a sub-category       | ▼<br>Select third level category ▼                        |
| Constrained Frontee   Formulate  Need software  Software  Software(s) *  Constrained Frontee   Constrained Frontee   Constrainee   Constrained Frontee   Constrained Frontee    | Please select a sub-category       | ▼ Select third level category ▼                           |
| Construct a fronce a  Femplate  Need software   Category  Software  Category  Software  Software(s) *  Software(s) *  Softwar | Please select a sub-category     ▼ | Select third level category                               |
| Category Software  Category Software  Software Software(s) *                                                                                                    | Please select a sub-category       | Select third level category                               |
| Category Software Category Software Software(s)                                                                                                    | Please select a sub-category       | Select third level category                               |
| emplate Need software installation / troubleshooting / other Category Software  Description Software(s) *                                                                                                    |                                    | Select third level category                               |
| emplate Need software installation / troubleshooting / other Category Software  title *  ioftware(s) *  fain Asset *                                                                                                    | Please select a sub-category       | Select third level category                               |
| Category Software Category Software Software(s) *  Aain Asset * Not associated to asset                                                                                                    | Please select a sub-category       | Select third level category   Select third level category |
| Template  Need software installation / troubleshooting / other  Category  Software  Title  Description  Software(s)  Main Asset *  Not associated to asset  Jrgency *                                                                                                    |                                    | Select third level category   Select third level category |

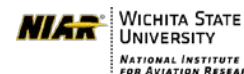

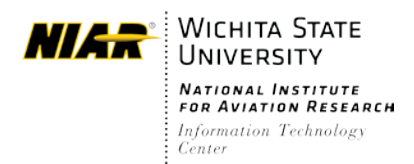

Updated: August 24<sup>th</sup>, 2021

After a ticket is submitted; tickets and workflow actions can be viewed on the bottom left of the Self-Service Portal, and FAQs can be seen on the right.

| My Tickets   Recently Closed   Workflow Actions   | • FAQ                                                |                 |
|---------------------------------------------------|------------------------------------------------------|-----------------|
|                                                   | Submitting a Service Record from the End-User Portal | 5 <b>@ &gt;</b> |
| There are currently no active requests to display |                                                      |                 |
|                                                   |                                                      |                 |
|                                                   |                                                      | Show All S      |

Users can respond to work order related e-mails directly from Outlook/Web-mail/mobile e-mail app. Those e-mails will be logged onto the respective work orders as messages for the assigned IT admin.

If any additional help is required regarding this new work order page, Or if you have any questions, please contact: ITC Help Desk at (316) 978-7318

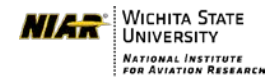

on Technology